# STM32

## STM32 NUCLEO 144

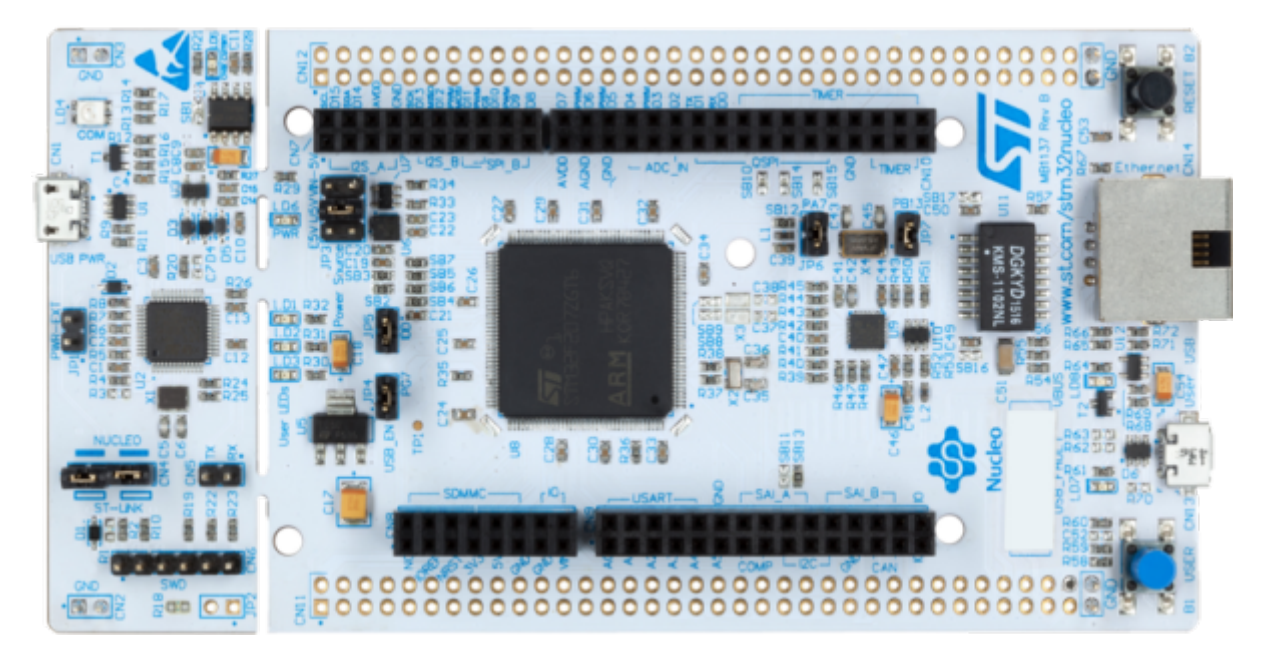

STM32 pour l'éducation

Achat Kits et STM32

Les Kits STM32

Introduction Debogueur Arduino

Premiers pas avec STM32 Nucleo dans Arduino IDE - LED clignotante

premiers\_pas\_avec\_stm32\_nucleo\_dans\_arduino\_ide\_-\_led\_clignotante.pdf

## Debuter avec la carte STM32 Nucleo F334R8

## Connexion à la carte

Via un câble USB connecté sur CN1

## Logiciel

Arduino IDE2

Ajouter la bibliothèque de cartes complémentaires dans "préférences" Ajouter ce lien dans "Additional Boards Managers URLs":

https://github.com/stm32duino/BoardManagerFiles/raw/main/package\_stmicroelectronics\_index.json

### Télécharger et installer Cube32Programmer

Au 21/01/2024, note de JPD : Il existe peut être une autre méthode pour transférer un programme fait depuis Arduino IDE dans la carte STM32 nucléo, mais à aujourd'hui, je n'ai essayé qu'avec l'upload via STM32CubeProgrammer.

Cette application est très probablement utilisée en arrière plan pour compiler et/ou transférer le programme. C'est masqué, il suffit juste d'installer STM32CubeProg sur le PC où Arduino IDE est utilisé. Attention à bien l'installer à l'emplacement par défaut, sinon j'ai cru lire qu'il fallait ajouter manuellement le lien dans un fichier (lequel ??).

#### Pour télécharger STM32CubeProg.

Lien site STM32 : https://www.st.com/en/development-tools/stm32cubeprog.html#get-software

Lien Drive CastelLab (version pas forcement à jour, version 2.15 au moment de la création): https://drive.google.com/file/d/1mh0SZxBggXplmLCxyDhg-fykKXA28RM0/view?usp=drive\_link

### Configuration Arduino IDE 2 pour programmer F334R8

Dans Arduino IDE2, choisir la carte et vérifier les méthodes d'UpLoad :

Choisir Generic STM32F3Series dans Board :

3/16

STM32

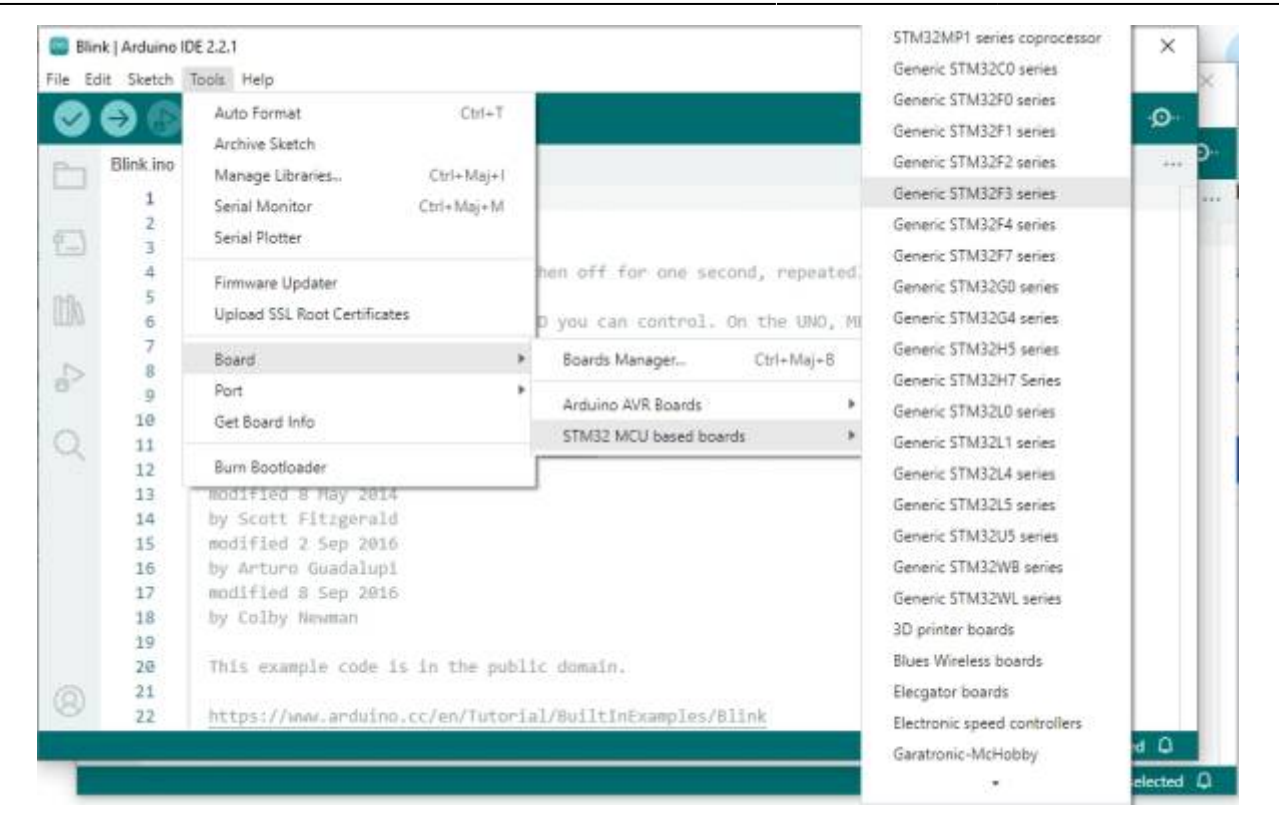

Dans les nouveaux sous-menu dans Tools, Choisir la carte F334R8Tx :

| Blink   Ard     File Edit Ske                      | uino IDE 2.2.1<br>etch Tools Help                                                                                                    | Generic F303RDTx<br>Generic F303RETx                                                                                                    |           | 1           |         | ×   |
|----------------------------------------------------|----------------------------------------------------------------------------------------------------|----------------------------------------------------------------------------------------------------|-----------|-------------|---------|-----|
| Blink                                              | Auto Format Ctrl+T<br>Archive Sketch<br>Manage Libraries Ctrl+Maj+I<br>Serial Monitor Ctrl+Maj+M<br>Serial Plotter                                                                                                    | Generic F303VBTx<br>Generic F303VCTx<br>Generic F318C8Tx<br>Generic F318C8Tx<br>Generic F318K8Ux<br>Generic F318K8Ux                                         |           |             | ~       | Ø.  |
| 004                                                | 4 Firmware Updater<br>5 Upload SSL Root Certificates                                                                                                    | Generic F334C4Tx<br>Generic F334C6Tx                                                                                                    | 10        |             |         |     |
| P 1                                                | 7 Board: "Generic STM32F3 series"<br>9 Port<br>9 Get Board Info                                                                                                    | Generic F334C8Tx<br>Generic F334K4Tx<br>Generic F334K6Tx                                                                                                    | o<br>no   |             |         |     |
|                                                    | Debug symbols and core logs: "None"     Optimize: "Smallest I-Os default)"                                                                                                    | Generic F334R6Tx                                                                                                    | _         |             |         |     |
| 14<br>14<br>14<br>14<br>19<br>20<br>20<br>20<br>20 | 4     Board part number: "Generic F334R8Tx"       5     C Runtime Library: "Newlib Nano (default)"       6     C Runtime Library: "Newlib Nano (default)"       7     Upload method: "STM32CubeProgrammer (SWD)"       8     USB support (if available): "None"       9     U(S)ART support: "Enabled (generic 'Seriel')"       1     USB speed (if available): "Low/Full Speed"       2     Burn Bootloader | Generic F358RCTx<br>Generic F358RCTx<br>Generic F358VCTx<br>Generic F358VCTx<br>Generic F378RCTx<br>Generic F378RCTx<br>Generic F378RCYx<br>Generic F378RCYx | 20 400    | er fanst og |         | . 0 |
| 17 ==<br>12 ==                                     | NTART.<br>1912al 6 Say 2018<br>General STMIZAL series                                                                                                    | Generic F378VCTx<br>Generic F398VETx                                                                                                    | CP3 Serie | s por co    | miected | , υ |

Dans Upload method : "STM32CubeProgrammer (SWD)"

| 🛄 Blir | nk   Arduino                                   | IDE 2.2.1                                                                                                    |                                                                                                    | -             |        | × |
|--------|------------------------------------------------|----------------------------------------------------------------------------------------------------|----------------------------------------------------------------------------------------------------|---------------|--------|---|
|        | File Edit Sketch T<br>Blink.ino<br>1<br>2<br>3 | Auto Format Ctrl+T<br>Archive Sketch<br>Manage Libraries Ctrl+Maj+1<br>Serial Monitor Ctrl+Maj+M<br>Serial Plotter                                                              |                                                                                                    |               | .∿     | @ |
|        | 4<br>5<br>7<br>8<br>9<br>10                    | Firmware Updater<br>Upload SSL Root Certificates<br>Board: "Generic STM32F3 series"<br>Port<br>Get Board Info                                                                   | <ul> <li>On the UNO, MEGA and ZERO</li> <li>In 6. LED_BUILTIN is set to used.</li> <li>connected to on your Arduino</li> </ul> |               |        |   |
| Q      | Q 11<br>12<br>13<br>14<br>15<br>16             | Debug symbols and core logs: "None"<br>Optimize: "Smallest (-Os default)"<br>Board part number: "Generic F334R8Ts:"<br>C Runtime Library: "Newlib Nano (default)"               | *                                                                                                    |               |        |   |
| 0      | 17<br>18<br>19<br>20<br>21                     | Upload method: "STM32CubeProgrammer (SWD)"<br>USB support (if available): "None"<br>U(S)ART support: "Enabled (generic "Serial")"<br>USB speed (if available): "Low/Full Speed" | STM32CubeProgrammer (SWD)     STM32CubeProgrammer (Serial)     STM32CubeProgrammer (DFU)     BMP (Black Magic Probe)           |               |        |   |
|        | 22                                             | Burn Bootloader                                                                                                    | 1/Blink<br>In 1, Col 1 Generic STM32F3 se                                                                                      | ries (not con | nected | 0 |

### Caracteristiques de la carte F334R8

#### Vue d'ensemble

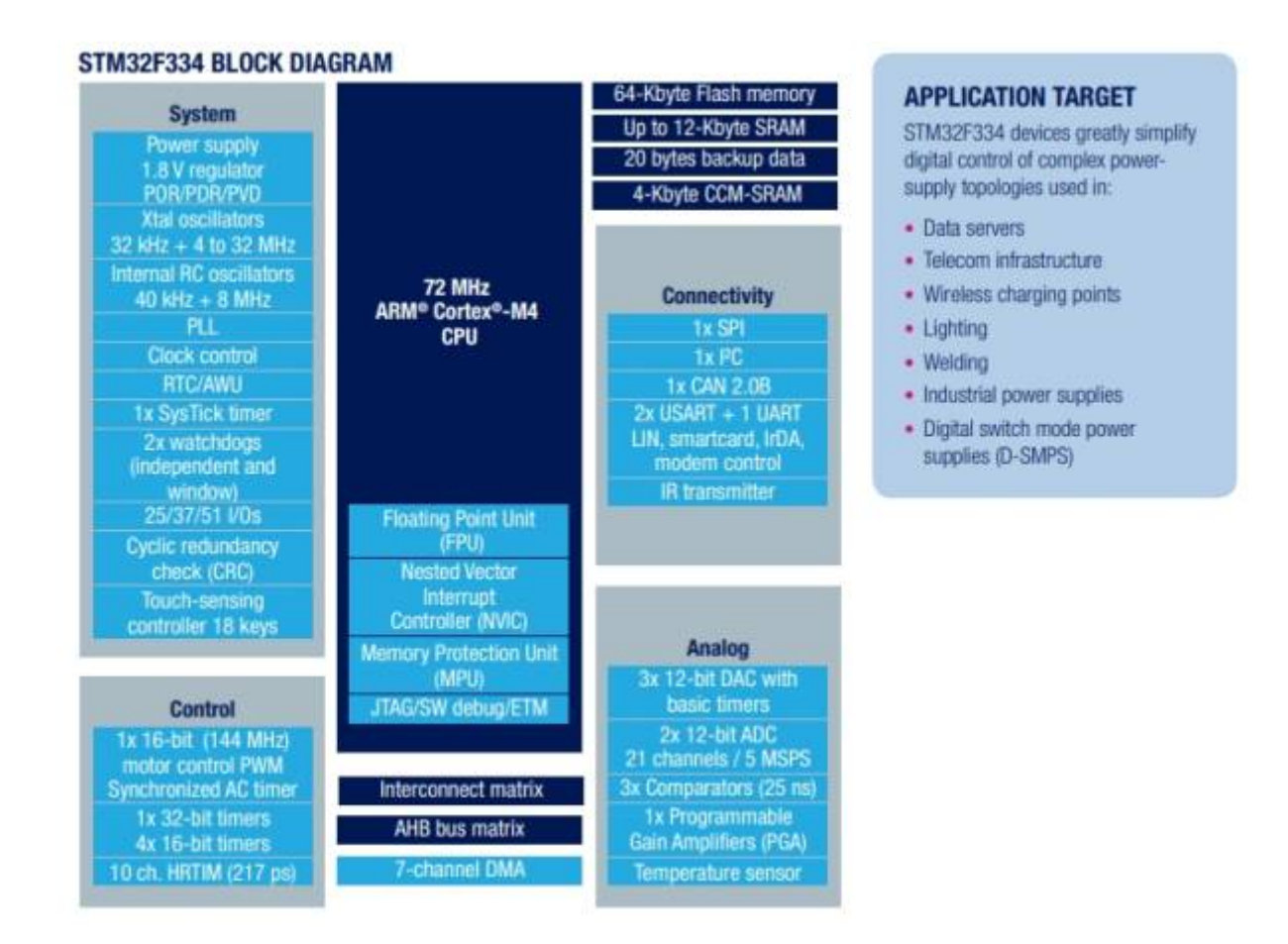

#### **Broche GPIO Pinout**

| NUCLEO-F334R8                                                                                                    |                                                                                                    |                                                                                                    |                                                                                                    |                                                                                                    |                                                                                                    |                                                                                                    |  |  |
|----------------------------------------------------------------------------------------------------|----------------------------------------------------------------------------------------------------|----------------------------------------------------------------------------------------------------|----------------------------------------------------------------------------------------------------|----------------------------------------------------------------------------------------------------|----------------------------------------------------------------------------------------------------|----------------------------------------------------------------------------------------------------|--|--|
| PC10<br>PC12<br>VDD<br>BOOT0<br>PA13<br>PA13<br>PA14<br>PA15<br>GND<br>PB7<br>PC13<br>PC13<br>PC14<br>PC15<br>PF0<br>PF1<br>VBAT<br>PC2<br>PC3 | CN7 CN6<br>1 2<br>3 4<br>5 6<br>7 8<br>9 10<br>1 12<br>2<br>1 3 14<br>15 16<br>17 18<br>5 6<br>19 20<br>6 7<br>21 22<br>7 8<br>19 20<br>6 7<br>23 24<br>1<br>23 24<br>1<br>2<br>3 3 34<br>4<br>5 6<br>6<br>7<br>8<br>9 10<br>1<br>1<br>2<br>1<br>1<br>1<br>2<br>1<br>1<br>2<br>1<br>1<br>2<br>1<br>1<br>2<br>1<br>1<br>2<br>1<br>1<br>2<br>1<br>1<br>2<br>1<br>1<br>2<br>1<br>1<br>2<br>1<br>1<br>2<br>2<br>1<br>1<br>2<br>2<br>1<br>1<br>2<br>2<br>1<br>2<br>2<br>2<br>2<br>2<br>2<br>2<br>2<br>2<br>2<br>2<br>2<br>2 | PC11<br>PD2<br>E5V<br>GND<br>NC NC<br>IOREF IORE<br>RESET RESE<br>+3V3 +3V3<br>+5V +5V<br>GND GND<br>GND GND<br>GND GND<br>GND GND<br>VIN VIN<br>NC<br>PA0 A0<br>PA1 A1<br>PA4 A2<br>PB0 A3<br>PC1 A4<br>PC0 A5 | D15<br>D14<br>AVDD<br>GND<br>D13<br>D12<br>D11<br>D10<br>D9<br>D8<br>D7<br>D6<br>D5<br>D4<br>D3<br>D2<br>D1<br>D0 | PC9<br>PB8<br>PB9<br>AVDD<br>GND<br>PA5<br>PA6<br>PA7<br>PA6<br>PA7<br>PA9<br>PA8<br>PB10<br>PA8<br>PB10<br>PB4<br>PB5<br>PB3<br>PA10<br>PA2<br>PA3<br>PA10<br>PA2<br>PA3 | N5 CN10<br>1 2<br>3 4<br>5 6<br>7 8<br>9 10<br>11 12<br>13 14<br>15 16<br>17 18<br>19 20<br>21 22<br>23 24<br>25 26<br>27 28<br>29 30<br>31 32<br>33 34<br>35 36<br>37 38 | PC8<br>PC6<br>PC5<br>U5V<br>NC<br>PA12<br>PA11<br>PB12<br>PB11<br>GND<br>PB2<br>PB1<br>PB13<br>AGND<br>PC4<br>NC<br>NC |  |  |
|                                                                                                    |                                                                                                    | Ard                                                                                                    | uino                                                                                                    | Morpho                                                                                                    |                                                                                                    |                                                                                                    |  |  |

Pour piloter la led intégrée qui est connue comme "D13" sur Arduino, il faut sur la carte STM32334R8, piloter la sortie "PA5", ou "PA\_5" comme illustré dans le tableau de correspondance ci-dessous :

| Connector    | Pin | Pin name | STM32 pin                 | Function                        |
|--------------|-----|----------|---------------------------|---------------------------------|
|              |     |          | Left connectors           | P                               |
|              | 1   | NC       | -                         | 5                               |
|              | 2   | IOREF    | 12                        | 3.3V Ref                        |
| 1            | 3   | RESET    | NRST                      | RESET                           |
|              | 4   | +3.3V    | 15                        | 3.3V input/output               |
| CN6 power    | 5   | +5V      | 2                         | 5V output                       |
| 1            | 6   | GND      | E E                       | ground                          |
| Ì            | 7   | GND      |                           | ground                          |
|              | 8   | VIN      |                           | Power input                     |
|              | 1   | AO       | PA0                       | ADC1_IN1                        |
| Ì            | 2   | A1       | PA1                       | ADC1_IN2                        |
| Ch10         | 3   | A2       | PA4                       | ADC2_IN1                        |
| CN8 analog   | 4   | A3       | PB0                       | ADC1_IN11                       |
| Ĩ            | 5   | A4       | PC1 or PB9 <sup>(1)</sup> | ADC_IN7 (PC1) or I2C1_SDA (PB9) |
|              | 6   | A5       | PC0 or PB8 <sup>(1)</sup> | ADC_IN6 (PC0) or I2C1_SCL (PB8) |
| 22<br>       |     |          | Right connectors          |                                 |
|              | 10  | D15      | PB8                       | I2C1_SCL                        |
| 1            | 9   | D14      | PB9                       | I2C1_SDA                        |
|              | 8   | AREF     |                           | AVDD                            |
| CHE FOR      | 7   | GND      | 5                         | ground                          |
| CIV5 digital | 6   | D13      | PA5                       | SPI1_SCK                        |
|              | 5   | D12      | PA6                       | SPI1_MISO                       |
|              | 4   | D11      | PA7                       | TIM17_CH1 or SPI1_MOSI          |
|              | 3   | D10      | PB6                       | TIM16 CH1N or SPI1 CS           |

#### Table 15. ARDUINO® connectors on NUCLEO-F334R8

Table 15. ARDUINO® connectors on NUCLEO-F334R8 (continued)

| Connector    | Pin | Pin name | STM32 pin | Function  |
|--------------|-----|----------|-----------|-----------|
| CN5 digital  | 2   | D9       | PC7       | TIM3_CH2  |
| CN5 digital  | 1   | D8       | PA9       | -         |
|              | 8   | D7       | PA8       |           |
|              | 7   | D6       | PB10      | TIM2_CH3  |
|              | 6   | D5       | PB4       | TIM3_CH1  |
| C110 11 71 1 | 5   | D4       | PB5       |           |
| CN9 digital  | 4   | D3       | PB3       | TIM2_CH2  |
|              | 3   | D2       | PA10      |           |
|              | 2   | D1       | PA2       | USART2_TX |
|              | 1   | D0       | PA3       | USART2_RX |

1. Refer to Table 10: Solder bridges for details.

| CN7 | odd pins                | CN7 even pins                |     | CN10 0 | odd pins | CN10 even pir      |     |  |
|-----|-------------------------|------------------------------|-----|--------|----------|--------------------|-----|--|
| Pin | Name                    | Name                         | Pin | Pin    | Name     | Name               | Pin |  |
| 1   | PC10                    | PC11                         | 2   | 1      | PC9      | PC8                | 2   |  |
| 3   | PC12                    | PD2                          | 4   | 3      | PB8      | PC6                | 4   |  |
| 5   | VDD                     | E5V                          | 6   | 5      | PB9      | PC5                | 6   |  |
| 7   | BOOT0 <sup>(1)(2)</sup> | GND                          | 8   | 7      | AVDD     | U5V <sup>(3)</sup> | 8   |  |
| 9   | -                       | -                            | 10  | 9      | GND      | -                  | 10  |  |
| 11  | -                       | IOREF                        | 12  | 11     | PA5      | PA12               | 12  |  |
| 13  | PA13 <sup>(4)</sup>     | RESET                        | 14  | 13     | PA6      | PA11               | 14  |  |
| 15  | PA14 <sup>(4)</sup>     | +3.3V                        | 16  | 15     | PA7      | PB12               | 16  |  |
| 17  | PA15                    | +5V                          | 18  | 17     | PB6      | PB11               | 18  |  |
| 19  | GND                     | GND                          | 20  | 19     | PC7      | GND                | 20  |  |
| 21  | PB7                     | GND                          | 22  | 21     | PA9      | PB2                | 22  |  |
| 23  | PC13                    | VIN                          | 24  | 23     | PA8      | PB1                | 24  |  |
| 25  | PC14                    | 2                            | 26  | 25     | PB10     | PB15               | 26  |  |
| 27  | PC15                    | PA0                          | 28  | 27     | PB4      | PB14               | 28  |  |
| 29  | PF0                     | PA1                          | 30  | 29     | PB5      | PB13               | 30  |  |
| 31  | PF1                     | PA4                          | 32  | 31     | PB3      | AGND               | 32  |  |
| 33  | VBAT                    | PB0                          | 34  | 33     | PA10     | PC4                | 34  |  |
| 35  | PC2                     | PC1 or<br>PB9 <sup>(5)</sup> | 36  | 35     | PA2      | -                  | 36  |  |
| 37  | PC3                     | PC0 or<br>PR8 <sup>(5)</sup> | 38  | 37     | PA3      | -                  | 38  |  |

#### Table 26. ST morpho connector on NUCLEO-F072RB, NUCLEO-F091RC, NUCLEO-F303RE, NUCLEO-F334R8

 The default state of BOOT0 is LOW. It can be set to HIGH when a jumper is on pin5-7 of CN7. Two unused jumpers are available on CN11 and CN12 (bottom side of the board).

2. CN7 pin 7 (BOOT0) can be configured by engineering byte as PF11 on NUCLEO-F091RC.

3. U5V is 5 V power from ST-LINK/V2-1 USB connector and it rises before +5V.

 PA13 and PA14 share with SWD signals connected to ST-LINK/V2-1, it is not recommended to use them as IO pins if the ST-LINK part is not cut.

5. Refer to Table 10: Solder bridges for details.

#### Numérotation des broches et fonctionnalités

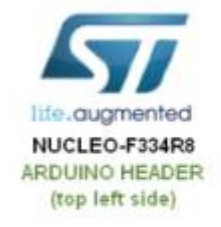

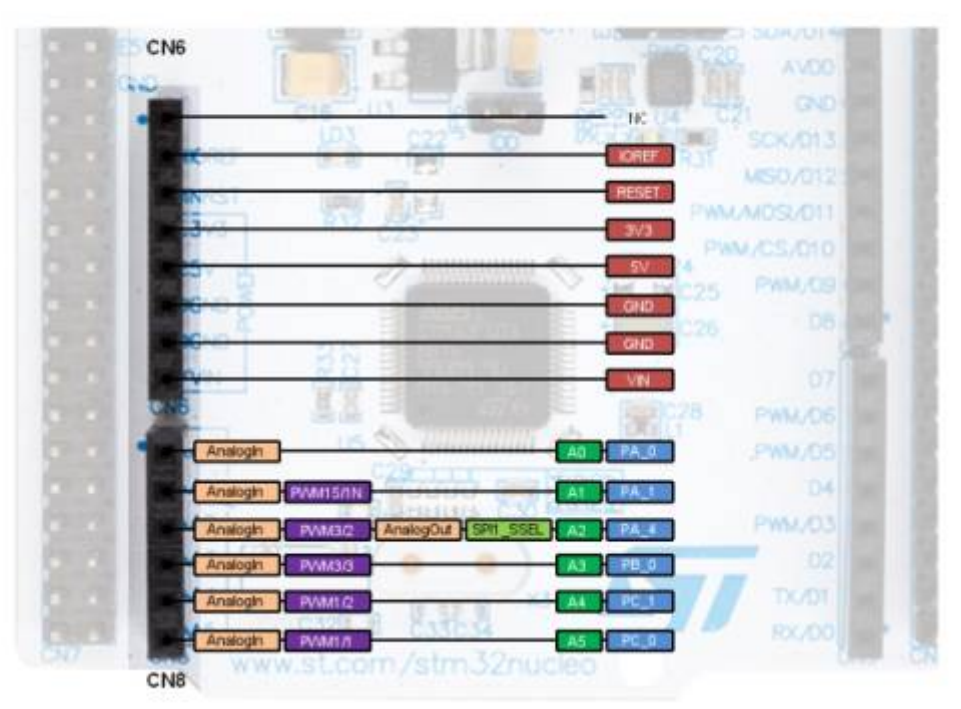

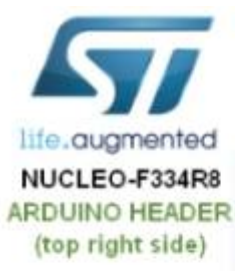

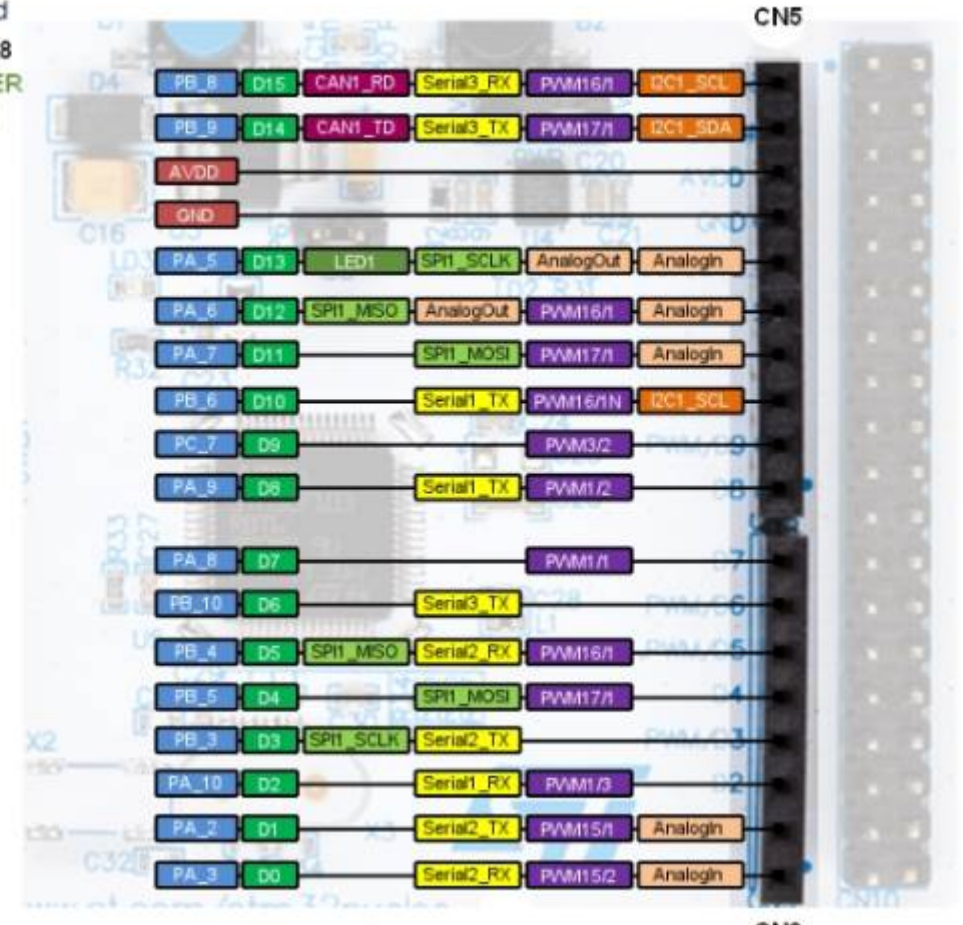

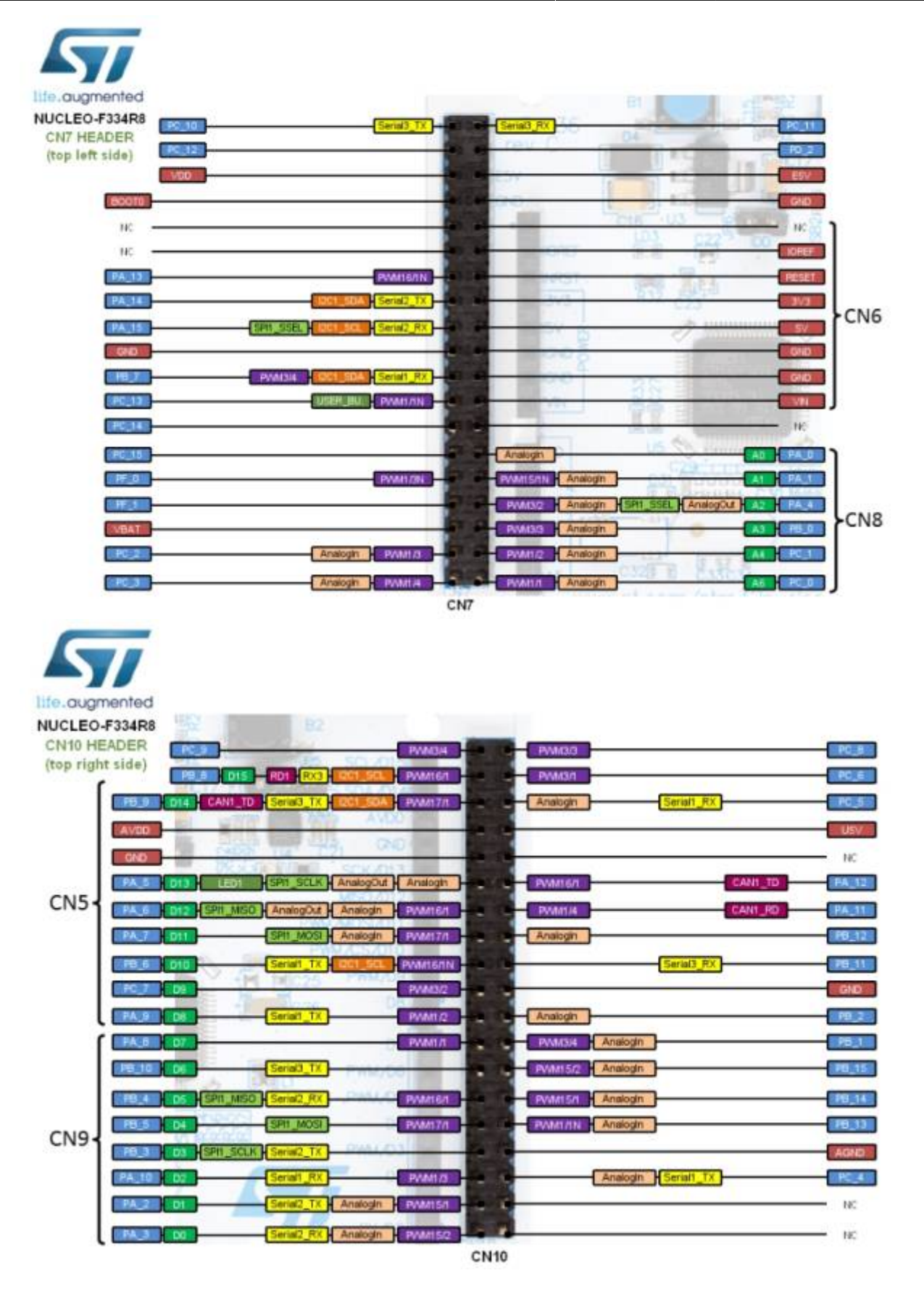

note

/!\ Dans le programme il faut spécifier uniquement les noms de broches inscrites en Bleu/blanc dans les figures ci-dessus.

9/16

#### Alimentation de la carte

L'alimentation électrique est fournie soit par le PC hôte via le câble USB, soit par une source externe.

source externe : broches d'alimentation VIN (de 7 V à 12 V), E5V (5 V) ou +3,3V sur CN6 ou CN7. Dans le cas où VIN, E5V ou +3.3V est utilisé pour alimenter la carte STM32 Nucleo, l'utilisation d'un bloc d'alimentation externe ou d'un équipement auxiliaire est nécessaire.

d'alimentation externe ou d'un équipement auxiliaire, cette source d'alimentation doit être conforme à la norme EN-60950-1 : 2006+A11/2009, et doit être de type Safety Extra Low Voltage (SELV) avec une capacité de puissance limitée.

## Debuter avec le STM32 144 NUCLEO-F429ZI

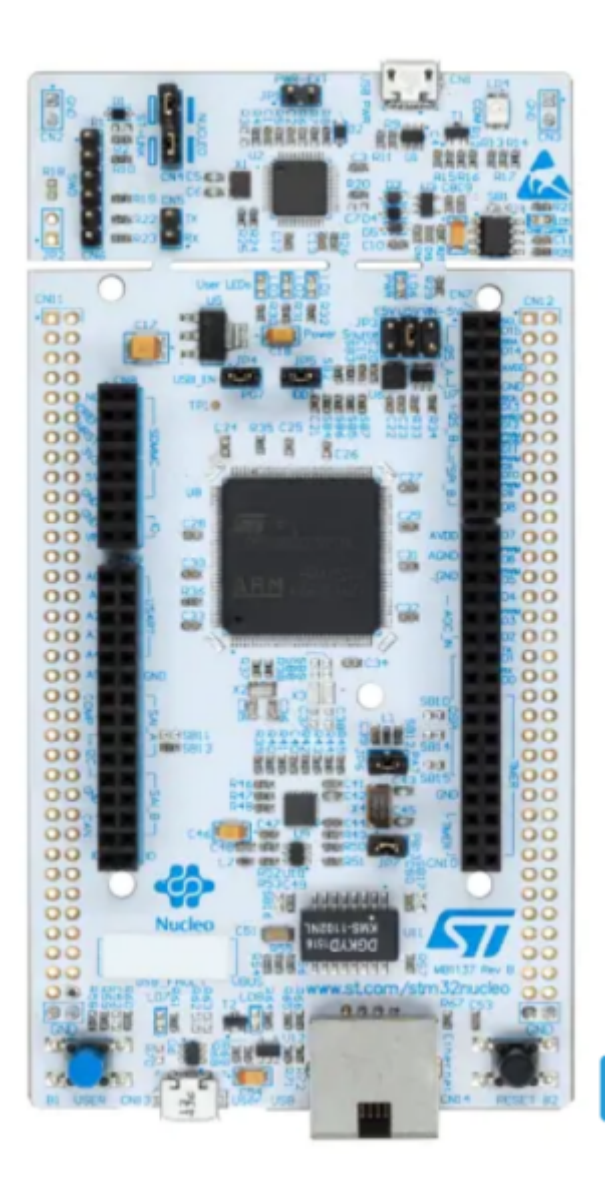

-1-Dans I IDE arduino version 2.x.x, inserer les deux lignes suivantes :

http://dan.drown.org/stm32duino/package\_STM32duino\_index.json https://github.com/stm32duino/BoardManagerFiles/raw/main/package\_stmicroelec

## tronics\_index.json

| 1 unid estun() /                                                                    |            |
|-------------------------------------------------------------------------------------|------------|
| Preferences                                                                         | ×          |
| Paramètres Réseau                                                                   |            |
| Localisation du cronuis :                                                           |            |
| URL de gestionnaire de cartes supplémentaires                                       | ×          |
| Entrer des URLs additionnelles, une par colonne                                     |            |
| http://dan.droum.org/stm??duing/nge/aga_STM??duing_inday_iong                       |            |
| https://espressif.github.io/arduino-esp32/package_sp32_dev_index.json               |            |
| https://github.com/stm32duino/BoardManagerFiles/raw/main/package_stmicroelectronics | index.ison |
|                                                                                     |            |
| Cliquer pour la liste non-officielle des URLs des support de cartes                 |            |
|                                                                                     |            |
|                                                                                     | ANNOLEK    |
|                                                                                     |            |
|                                                                                     |            |
|                                                                                     | ANNULER    |
|                                                                                     |            |
|                                                                                     |            |

-2- Dans le gestionaire de carte installer toutes les cartes STM32

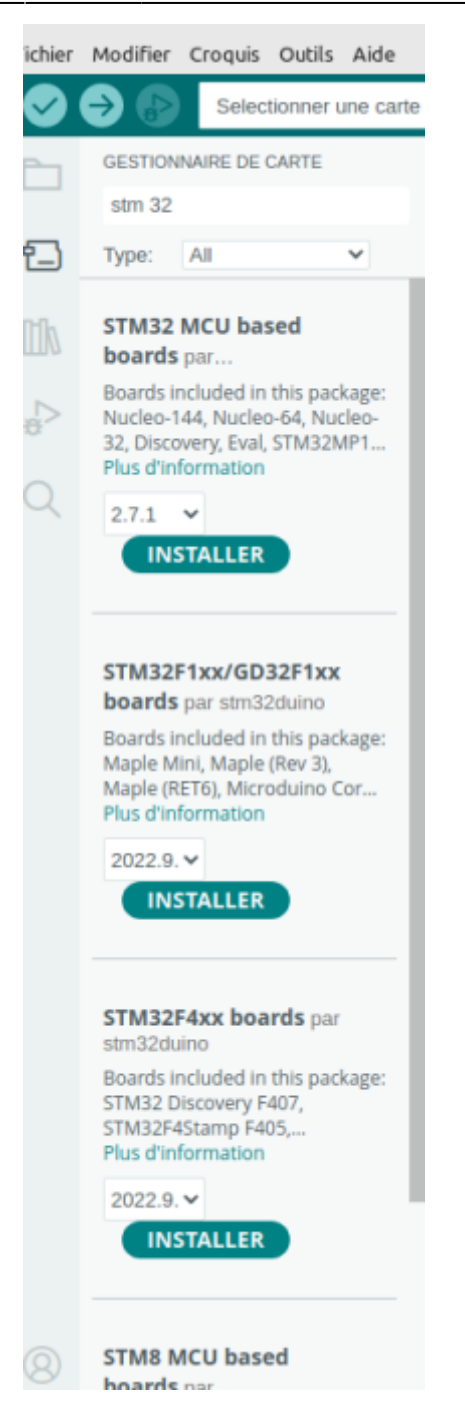

-3- Dans "Outils" -> "Carte" choisir "STM32 MCU Based Board" et "Nucleo 144"

| Formatage automatique                                                           | Ctrl+T     |   |                                               |            |   |
|---------------------------------------------------------------------------------|------------|---|-----------------------------------------------|------------|---|
| Archiver le croquis<br>Gérer les bibliothèques                                  | Ctrl+Maj+I |   |                                               |            |   |
| Moniteur série<br>Traceur série                                                 | Ctrl+Maj+M |   |                                               |            |   |
| Firmware Updater<br>Téléverser les certificats racine SSL                       |            |   |                                               |            |   |
| Carte: "Nucleo-144"                                                             |            |   | Gestionnaire de carte                         | Ctrl+Maj+B |   |
| Port<br>Obtenir les informations sur la carte                                   |            | Þ | Arduino AVR Boards<br>• STM32 MCU based board | fs         | , |
| Debug symbols and core logs: "None"<br>Optimize: "Smallest (-Os default)"       |            | • | STM32F1xx/GD32F1xx boa<br>STM32F4xx boards    | rds        | ; |
| Board part number: "Nucleo F207ZG"<br>C Buntime Library: "Newlib Nano (default) | ~          | 1 |                                               |            |   |
| Upload method: "Mass Storage"                                                   | ,          | Þ |                                               |            |   |
| USB support (if available): "None"<br>U(S)ART support: "Enabled (generic 'Seria | 17"        | ; |                                               |            |   |
|                                                                                 |            |   |                                               |            |   |

## -4- Dans l'option "Board part number" choisir ; "Nucleo F429ZI"

| JOIS AIde                                     |            |     |               |
|-----------------------------------------------|------------|-----|---------------|
| Formatage automatique                         | Ctrl+T     |     |               |
| Archiver le croquis                           |            |     |               |
| Gérer les bibliothèques                       | Ctrl+Maj+I |     |               |
| Moniteur série                                | Ctrl+Maj+M |     |               |
| Traceur série                                 |            |     |               |
| Firmware Updater                              |            |     |               |
| Téléverser les certificats racine SSL         |            |     |               |
| Carte: "Nucleo-144"                           |            | •   |               |
| Port                                          |            | Þ   |               |
| Obtenir les informations sur la carte         |            |     |               |
| Debug symbols and core logs: "None"           |            | •   |               |
| Optimize: "Smallest (-Os default)"            |            | •   |               |
| Board part number: "Nucleo F429ZI"            |            | Þ.  | Nucleo F207ZG |
| C Runtime Library: "Newlib Nano (default)"    |            | ۶   | Nucleo F412ZG |
| Upload method: "Mass Storage"                 |            | •   | Nucleo F413ZH |
| USB support (if available): "None"            |            | · ~ | Nucleo F429ZI |
| U(S)ART support: "Enabled (generic 'Serial')" |            | ۶.  | Nucleo F446ZE |
| USB speed (if available): "Low/Full Speed"    |            | ۶.  | Nucleo F722ZE |
|                                               |            |     | Nucleo F746ZG |

-5- On peut pour tester la carte , envoyer le programme exemple : "RGB\_LED\_TLC59731" ou le programme "Blink"

| Fichier | Modifier    | Croquis  | Outils                                                     | Aide    |                          |   |        |
|---------|-------------|----------|------------------------------------------------------------|---------|--------------------------|---|--------|
| New     | / Sketch    |          | Ctrl+N                                                     |         | <b>.</b>                 |   |        |
| New     | / Cloud Ske | tch Alt+ | -Ctrl+N                                                    | -       |                          |   |        |
| Ouv     | rir         |          | Ctrl+O                                                     |         |                          |   |        |
| Carr    | net de croq | uis      |                                                            | F.      |                          |   |        |
| Exer    | mples       |          |                                                            | Þ       | Exemples inclus          |   |        |
| Ferr    | ner         |          | Ctrl+W                                                     |         | 01.Basics                | ۲ | domain |
| Save    | 2           |          | Ctrl+S                                                     |         | 02.Digital               | ۲ |        |
| Enre    | gistrer sou | s Ctrl   | +Maj+S                                                     |         | 03.Analog                | ۶ | fault  |
| Dróf    | éroncor     | Chelay   | Vicaula                                                    | -       | 04.Communication         | Þ |        |
| Prei    | erences     | CUT      | virgule                                                    | _       | 05.Control               | ۲ |        |
| Ava     | ncé         |          |                                                            | •       | 06.Sensors               | ۲ |        |
| Ouit    | ter         |          | Ctrl+O                                                     |         | 07.Display               | ۲ |        |
| éan     | 13          | RG       | B LED                                                      | т       | 08.Strings               | ۲ |        |
|         | 14          | RG       | BLED                                                       | Т       | 09.USB                   | ۲ |        |
|         | 15          | */       |                                                            |         | 10.StarterKit_BasicKit   | ۲ |        |
|         | 16          |          |                                                            |         | 11.ArduinoISP            | ۲ |        |
|         | 17          | #inclu   | de <r0< th=""><th>iB</th><th></th><th></th><th></th></r0<> | iB      |                          |   |        |
|         | 18          | etatio   |                                                            |         | Exemples pour Nucleo-144 |   |        |
|         | 19          | static   | uinte                                                      | 2       | CMSIS_DSP                | ۲ | TLC5   |
|         | 20          | static   | uince                                                      | <u></u> | EEPROM                   | ۲ | TLC59  |
|         | 22          |          |                                                            |         | Ethernet                 | Þ | TLC59  |
|         | 23          |          |                                                            |         | Firmata                  |   | TLC59  |
|         | 24          |          |                                                            |         | Primata<br>Belatatata    | ĺ | TLC59  |
|         | 25          |          |                                                            | -       | Iwatchdog                | • | TLC59  |
|         | Sortie      |          |                                                            |         | Keyboard                 | ۲ |        |
|         | Le cro      | oquis u  | tilise                                                     | 2       | LiquidCrystal            | ۲ | space  |
|         | Les va      | ariable  | s glot                                                     | )a      | Mouse                    | ۲ | 5 (0%) |
|         |             |          |                                                            |         | RGB_LED_TLC59731         | ۲ |        |
|         |             |          |                                                            |         | SD                       | ۲ |        |
|         |             |          |                                                            |         | Servo                    | ۲ |        |

comment\_programmer\_et\_deboguer\_le\_stm32\_a\_l\_aide\_de\_l\_ardui.\_led.pdf

## Debuter avec Un STM32 144 NUCLEO-L4P5ZG

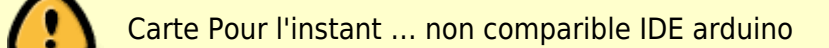

Suivez la séquence ci-dessous pour configurer la carte Nucleo-144 et lancer la démonstration application (pour l'emplacement des composants, reportez-vous à la Figure 4 : Disposition du dessus de la carte STM32 Nucleo-144).

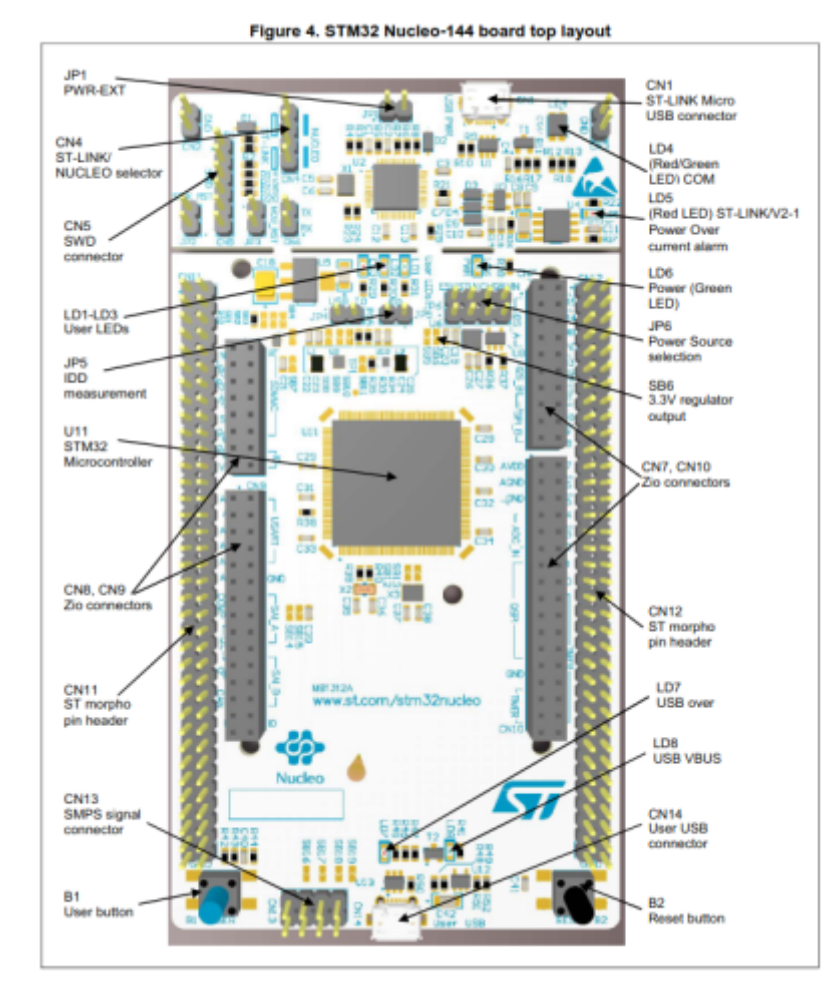

- Vérifiez la position du cavalier sur la carte : JP1 (PWR-EXT) OFF (voir Section 5.5.1 : Entrée d'alimentation de ST-LINK/V2-1 USB connecteur pour plus de détails) JP6 (source d'alimentation) côté STLK (pour plus de détails, voir le tableau 7 : cavalier lié à l'alimentation) JP5 (IDD) ON (pour plus de détails, voir Section 5.8 : JP5 (IDD))CN4 ON sélectionné (pour plus de détails, voir Tableau 4 : états CN4 des cavaliers).
- Pour l'identification correcte des interfaces de l'appareil à partir du PC hôte et avant connectant la carte, installez le pilote Nucleo USB disponible sur le Site Web www.st.com/stm32nucleo.
- 3. -. Pour alimenter la carte, connectez la carte STM32 Nucleo-144 à un PC avec un port USB de type A. au câble Micro-B' via le connecteur USB CN1 sur le ST-LINK. En conséquence, le les LED vertes LD6 (PWR) et LD4 (COM) s'allument et la LED rouge LD3 clignote.
- 4. -. Appuyez sur le bouton B1 (bouton gauche).
- Observez que la fréquence de clignotement des trois LED LD1 à LD3 change, en cliquant sur sur le bouton B1.
- La démonstration du logiciel et les nombreux exemples de logiciels, qui permettent à l'utilisateur de utiliser les fonctions Nucleo, sont disponibles sur la page Web www.st.com/stm32nucleo.
- 7. -. Développez une application en utilisant les exemples disponibles.

# **Flipper zero**

### Flipper Zero

From: http://chanterie37.fr/fablab37110/ - Castel'Lab le Fablab MJC de Château-Renault

Permanent link: http://chanterie37.fr/fablab37110/doku.php?id=start:stm32&rev=1705918876

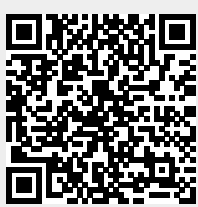

Last update: 2024/01/22 11:21